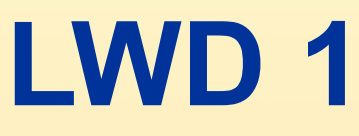

#### Roll and Pulse Test for Directional Probes

## **Roll Test - What is it?**

A roll test is a way of checking the balance of the accelerometers.

The probe is tested in six orientations: four horizontal and two vertical

Each orientation places an accelerometer at its maximum output, either positive or negative, while the other two are at their minimum outputs.

### **Roll Test - What is it?**

0 deg Highside to max Gx -2.5 180 deg Highside to max Gx +2.5

90 deg Highside to max Gy +2.5 270 deg Highside to max Gy -2.5

0 deg Inclination max Gz +2.5 180 deg Inclination max Gz -2.5

If a tool fails a roll test, it means the tool is out of calibration and should not be used.

# What equipment do you need?

- 1. The tool on which you are performing the Roll Test.
- 2. The serial number from the tool.
- 3. A computer on which INSITE is installed.
- 4. A text editor, such as Notepad to view and/or analyze roll test data, generated in a QA report.

09/16/

© 2000, Halliburton

# How do you perform a Roll Test?

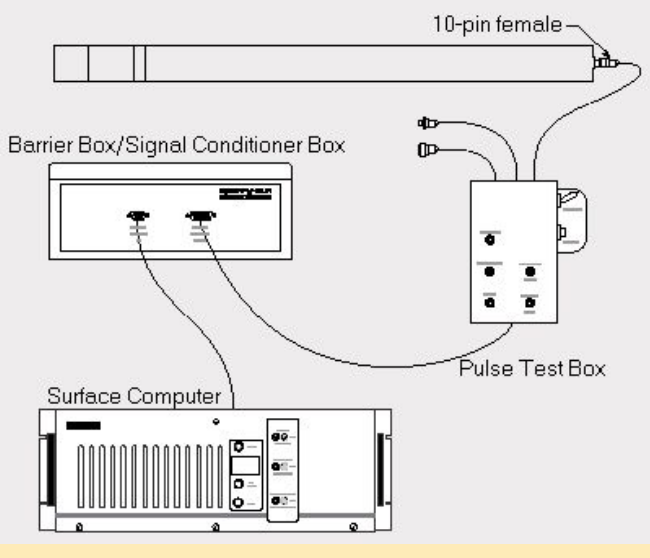

- 1. Connect the tool. See the graphic above, demonstrating how to connect the PCD tool. application in
- 2. Open the Serial Communications

#### **INSITE**.

09/16/1012

© 2000, Halliburton Enorou Sorving Ing

| 🌌 SerialCommunications                                                 |                        |
|------------------------------------------------------------------------|------------------------|
| File Option View RollTest Help                                         |                        |
|                                                                        |                        |
| Communication Settings                                                 | Command                |
| Port     Baud Rate     Stop Bits       COM1     19200     1            | Tool Types PCD Enter   |
| Data Bits     Parity     Flow Control       8     Image: None     None | Tool Operation Command |
|                                                                        |                        |
|                                                                        |                        |
|                                                                        |                        |
|                                                                        |                        |
|                                                                        |                        |

- Select the correct tool in the Tool Types drop-down list.
   (The example above shows PCD as the selected tool.)
- 4. Verify that communication settings are accurate. (Serial Communications is set up to reflect the best options depending upon the tool you select.)
  09/16/ © 2000, Halliburton 6
  2023 Energy Services Inc.

- 5. Click Start Communication<sup>11</sup> to begin communicating with the tool.
- 6. When the Roll Test dialog box opens, enter the serial number of the tool you are using.
- 7. The Number of Samples text box shows a default value reflecting the number of samples to be taken for each roll test. To change this number, type a new value in the text box.

09/16/

© 2000, Halliburton

| Number of Samples 🚦   | Inc      | Hsg              | Gx     | Gy     | Gz    | Bx E             | ly Ba            | 2     | 1 |        |
|-----------------------|----------|------------------|--------|--------|-------|------------------|------------------|-------|---|--------|
| Select Probe Position | 0.29     | 329.53           | -0.017 | -0.010 | 2.503 | -1.099           | -0.190           | 1.745 | X | Cancel |
| • Inc 0               | 0.45     | 329.53           | -0.017 | -0.010 | 2.503 | -1.099           | -0.190           | 1.745 |   |        |
| O Inc 180             | 0.43     | 327.99<br>327.99 | -0.016 | -0.010 | 2.503 | -1.035           | -0.190           | 1.745 |   | Help   |
| 🔿 Inc 90, Hsg 0       | 0.41     | 326.31<br>325.30 | -0.015 | -0.010 | 2.503 | -1.098<br>-1.096 | -0.190<br>-0.190 | 1.745 |   |        |
| 🔿 Inc 90, Hsg 90 📃    | Variance |                  |        |        |       |                  |                  |       |   |        |
| O Inc 90, Hsg 180     | 0.00     | 0.00             | 0.000  | 0.000  | 0.000 | 0.000            | 0.000            | 0.000 | 1 |        |
| O Inc 90, Hsg 270     | - Status |                  |        |        |       |                  |                  |       | _ |        |

- 8. Select the Inc 0 probe position (shown above) to perform the first roll test.
- Position the tool based on the requirements of the probe position, rolling the tool to obtain the correct values.

09/16/

© 2000, Halliburton

8

by more than 0.3 of a degree for both

inclination angle and highside gravity.

10. When the position of the probe is within 0.3 of a degree, click sample and view probe data in the display area of the Roll Test dialog box.

- 11. Repeat Steps 8-10 for each of the probe positions.
- 12. After all positions have been tested, click Done. Raw voltages are written to the database and a QA report is generated in \*.txt format.

**Note**: A  $\leq$  displays beside the probe position when that portion of the roll test is complete.

09/16/

© 2000, Halliburton

## **Analyze Roll Test Data**

- Examine the ANALYSIS OF PROBE section of the report.
   All of the results from the SPREAD and G VALUES sections should be marked as OK.
  - —Any results marked as \*BAD\* indicate that the probe has failed the roll test and should not be run downhole.
- Only use the probe if the report has the remark
   \*\*\* PROBE Passed! \*\*\*. If \*\*\*PROBE Failed!\*\*\* is reported,
   do not use the probe.

| 09/16/ | © 2000, Halliburton | 10 |
|--------|---------------------|----|
| 2023   | Energy Services Inc |    |

#### View an example of a Roll Test QA Report, below:

--- DIRECTIONAL PROBE QUALITY ASSURANCE REPORT ---

| Well Id    | 12                                  |          |              |         |          |                                      |
|------------|-------------------------------------|----------|--------------|---------|----------|--------------------------------------|
| Date       | -                                   |          |              |         |          |                                      |
| Bitrun     | -                                   |          |              |         |          |                                      |
| Probe Typ  | pe : DEF                            | 2.22a    |              |         |          |                                      |
| Comment    |                                     |          |              |         |          |                                      |
| Serial Nu  | umber :                             |          |              |         |          |                                      |
|            |                                     |          | A            | NALYSIS | S OF PRO | OBE                                  |
|            |                                     |          |              |         |          |                                      |
| SPREAD     | D: 0.01                             | 25v/0.0  | 005g ma      | ximum s | spread   | G VALUES 0.985 - 1.015 maximum range |
| Prob       | e: 0.00                             | 2v/0.0   | Dig OK       |         |          | +Gx/-Gx: 1.001g/1.000g 0K            |
| Gx:        | 0.00                                | 2v/0.0   | 01g OK       |         |          | +Gy/-Gy: 1.001g/1.000g 0K            |
| Gy:        | 0.00                                | 2v/0.00  | Dig OK       |         |          | +Gz/-Gz: 1.000g/1.001g OK            |
| Gz:        | 0.00                                | 117/0.00 | JOG OK       |         |          |                                      |
| GEOE       | al: 0.00                            | 20/0.00  | JIG OK       | +++ DI  | DODR D.  |                                      |
|            |                                     |          |              | ~~~ P1  | KUBE Pas | ssedianaan                           |
| Т          | nclinati                            | on 0 (-  | +671         |         | 5/ 51    | Inclination $180 (-6\pi) = (-5/5)$   |
| रिं        |                                     |          |              |         |          |                                      |
|            | Gzvolt                              | Gz       | Hsg          | Goxy    | Gtotal   | Gzvolt Gz Hsg Goxy Gtotal            |
| Mean:      | 2.501                               | 1.000    | 23.1         | 0.009   | 1.000    | -2.502 -1.001 183.0 0.003 1.001      |
| St Dev:    | 0.000                               | 0.000    | 4.9          | 0.001   | 0.000    | 0.000 0.000 3.9 0.001 0.000          |
| +1 Dev:    | 2.501                               | 1.000    | 28.0         | 0.009   | 1.000    | -2.502 -1.001 186.9 0.004 1.001      |
| -1 Dev:    | 2.501                               | 1.000    | 18.2         | 0.008   | 1.000    | -2.502 -1.001 179.1 0.002 1.001      |
| Maximum:   | 2.501                               | 1.000    | 29.7         | 0.010   | 1.000    | -2.502 -1.001 189.5 0.004 1.001      |
| Minimum:   | 2.501                               | 1.000    | 16.7         | 0.008   | 1.000    | -2.502 -1.001 180.0 0.002 1.001      |
| Moon 1 CD- | 2 501                               | 1 000    | 22 1         | 0 009   | 1 000    | -2 502 -1 001 192 0 0 002 1 001      |
| St. Dev.   | 0 000                               | 0 000    | 4 9          | 0.000   | 0.000    |                                      |
| Minimum:   | 2,501                               | 1.000    | 16.7         | 0.008   | 1.000    | -2.502 -1.001 180.0 0.002 1.001      |
|            |                                     |          |              |         |          |                                      |
| Iı         | nclinati                            | on 90/1  | Hsg 180      | (+Gx)   | (5/5)    | Inclination 90/Hsg 0 (-Gx) ( 5/ 5)   |
|            |                                     |          |              |         |          |                                      |
|            | CXVOIC                              | 1 001    | HSg<br>100 2 | LOON    | LOCAL    | STOR LOOP STOKE LOOP LOOP            |
| nean:      | 2.302                               | 0.001    | 180.2        | 0.000   | 0.000    | -2.300 -1.000 339.6 1.000 1.000      |
| 11 Dev.    | 2 502                               | 1 001    | 100.2        | 1 001   | 1 001    |                                      |
| -1 Dev:    | 2 502                               | 1 001    | 180 2        | 1 001   | 1 001    | -2 500 -1 000 359 6 1 000 1 000      |
| Maximum.   | 2 502                               | 1 001    | 180 2        | 1 001   | 1 001    | -2 500 -1 000 359 6 1 000 1 000      |
| Minimum:   | 2.502                               | 1.001    | 180.2        | 1.001   | 1.001    | -2.500 -1.000 359.6 1.000 1.000      |
|            |                                     |          |              |         |          |                                      |
| MeanlSD:   | 2.502                               | 1.001    | 180.2        | 1.001   | 1.001    | -2.500 -1.000 359.6 1.000 1.000      |
| St. Dev:   | 0.000                               | 0.000    | 0.0          | 0.000   | 0.000    | 0.000 0.000 0.0 0.000 0.000          |
| Minimum:   | 2.502                               | 1.001    | 180.2        | 1.001   | 1.001    | -2.500 -1.000 359.6 1.000 1.000      |
|            |                                     |          |              |         |          |                                      |
| I          | Inclination 90/Hsg 90 (+Gy) ( 5/ 5) |          |              |         |          | Inclination 90/Hsg 270 (-Gy)( 5/ 5)  |
|            | Gymolt                              | Gaz      | Heat         | Govy    | Stotel   | Gwwolt Gw Hag Govy Stotal            |
| Meen       | 2 502                               | 1 001    | 90 1         | 1 001   | 1 001    | -2 500 -1 000 270 1 1 000 1 000      |
| St. Dev.   | 0 000                               | 0 000    | 0.0          | 0 000   | 0 000    |                                      |
| +1 Dev:    | 2 502                               | 1 001    | 90 1         | 1 001   | 1 001    | -2 500 -1 000 270 1 1 000 1 000      |
| -1 Dev:    | 2.502                               | 1.001    | 90.1         | 1.001   | 1.001    | -2.500 -1.000 270.1 1.000 1.000      |
| Maximum:   | 2.502                               | 1.001    | 90.1         | 1.001   | 1.001    | -2.500 -1.000 270.1 1.000 1.000      |
| Minimum:   | 2.502                               | 1.001    | 90.1         | 1.001   | 1.001    | -2.500 -1.000 270.1 1.000 1.000      |
|            |                                     |          |              |         |          |                                      |
| MeanlSD:   | 2.502                               | 1.001    | 90.1         | 1.001   | 1.001    | -2.500 -1.000 270.1 1.000 1.000      |
| St. Dev:   | 0.000                               | 0.000    | 0.0          | 0.000   | 0.000    | 0.000 0.000 0.0 0.000 0.000          |
| Minimum:   | 2.502                               | 1.001    | 90.1         | 1.001   | 1.001    | -2.500 -1.000 270.1 1.000 1.000      |

09/16/

© 2000, Halliburton

### **Pulse Test - What is it?**

A Pulse Test (formerly known as a Probe Mode Test) shows that the circuitry that drives the pulser poppet extension is working properly.

A Pulse Test also checks the "logic" of the tool.

# What equipment do you need?

- 1. The tool on which you are performing the Pulse Test.
- 2. A computer on which INSITE is installed.
- 3. A barrier box.
- 4. A red test box.

09/16/

© 2000, Halliburton 13

# How do you perform a Pulse Test?

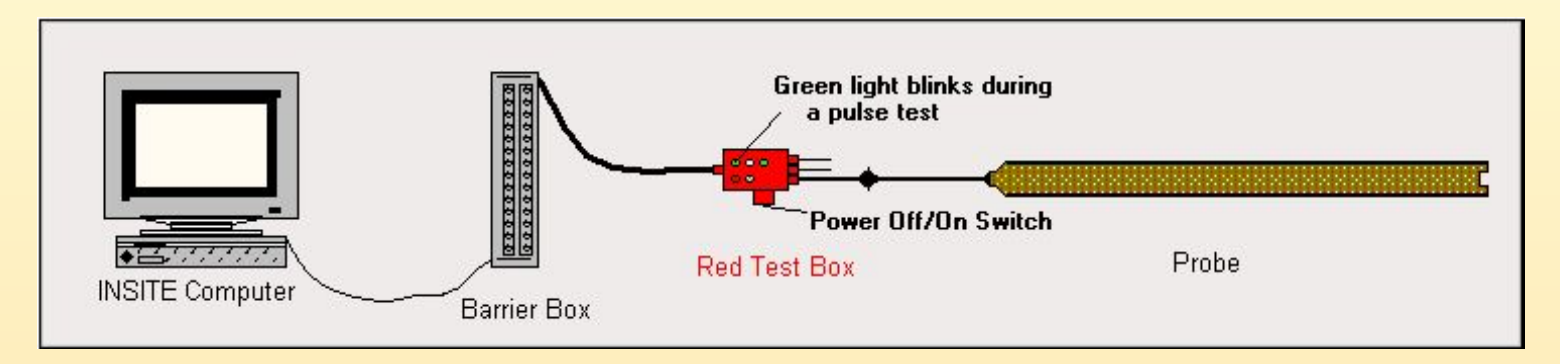

- Connect the tool. See the graphic above, demonstrating how to connect the PCD tool.
- 2. Verify that the red test box is in the "Off" position.

09/16/

© 2000, Halliburton

- 3. Open the Serial Communications application in INSITE.
- 4. Verify the Session Log is on (click Toolbar button

or select Option>Session Log).

This allows you to view the session log while performing the pulse test.

15

5. Open the Positive Pulse application in INSITE.

09/16/

© 2000, Halliburton

- 3. Open the Serial Communications application in INSITE.
- 4. Verify the Session Log is on (click Toolbar button or select Option>Session Log).

This allows you to view the session log while performing the pulse test.

5. Initialize the probe

6. Open the Positive Pulse application in INSITE.

09/16/

© 2000, Halliburton 16 Energy Services Inc

- 7. Select Settings>Tool Type.
  - —Since this is a DWD job, select MEP15 from the dropdown list.
  - —Type a number to set the switch position for detection. The switch position should match the tool.
- 8. Select Settings>Detection Settings.
  —Select TX3. Important TX3 must be selected to perform the pulse test.
  - Verify that the psig value is set to 500. If it is not, type
     500 and click Set to confirm the change.
  - —Select the data rate. The data rate should be the same as the data rate of the tool.
  - 09/16/

© 2000, Halliburton 17 Energy Services Inc 9. Select View>Waveform Display Settings.

—For the Top Trace, select Transducer 3.

—For the bottom Trace, select Transducer 3.

10. Turn the red test box to the "On" position and wait approximately 30 seconds for pulses to begin.

- 11. View Session Log messages to verify that detection is established and pulses are being decoded.
- Use the red switch box (Power On/Power Off) to verify the tool is working properly and to view Session Log messages.

09/16/

© 2000, Halliburton 18 Energy Services Inc

- -Toggle data rates to verify the tool is working properly.
- -Toggle list types to view Session Log messages and verify a list type change.

09/16/

© 2000, Halliburton